## Accessing Schoology

- 1. Log into the computer with your username and password
- 2. Click on 🚺 to o

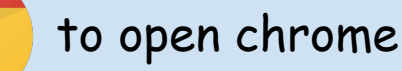

3. Click on the bookmarks folder in the top left hand corner of the screen and click on Schoology

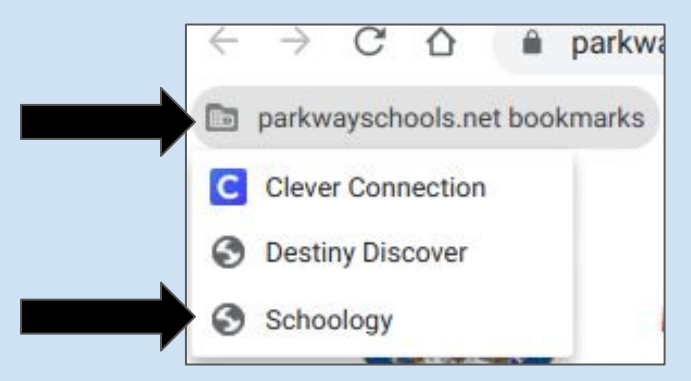

\*\*\*You may need to sign in to Schoology by clicking on your google username

## 4. Click on courses in the top left of the screen

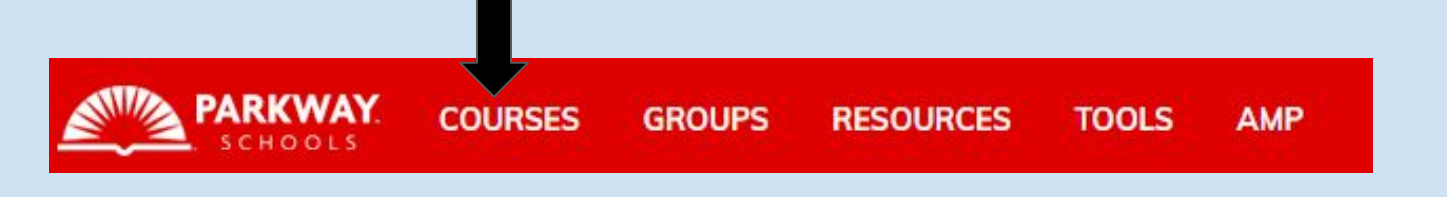

5. Click on the course that says <u>CLASSROOM</u> (Example: GRADE 01 CLASSROOM)

6. Click the Zoom icon or zoom link sheet to join our class link.